# **TANGO®** Software

# GUÍA DE IMPLEMENTACIÓN

# SUELDOS

Impuesto a las ganancias Liquidación Anual

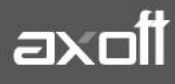

f 🖸 🎔

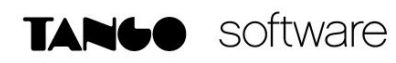

#### Impuesto a las ganancias

### Liquidación Anual

| Consideraciones preliminares                                              | 3  |
|---------------------------------------------------------------------------|----|
| Implementación en Tango para liquidación anual                            | 4  |
| Creación de conceptos para liquidación anual                              | 4  |
| Creación de concepto de devolución o retención por ajuste de año anterior | 5  |
| Creación de datos fijos para liquidación anual                            | 6  |
| Parámetros de sueldos                                                     | 8  |
| Liquidación anual en el sistema                                           | 9  |
| Liquidación Mensual de Julio                                              | 11 |
| Ajuste anual en SICORE                                                    | 11 |

# Consideraciones preliminares

TANGO software

A partir de la normativa RG 5417 el impuesto a las ganancias de 4ta categoría se ha desdoblado en dos, dando una metodología de cálculo, entre enero y septiembre del año 2023, y otra entre octubre y diciembre del mismo año.

Esto implica que, para poder calcular correctamente el impuesto anual, se deban hacer dos ajustes, uno a septiembre y otro a diciembre, por lo cual, será necesario realizar dos liquidaciones extraordinarias

Antes de comenzar con la primera de estas liquidaciones, se deben tener en cuenta estas deducciones recalculadas, para poder hacer un correcto ajuste según las novedades cargadas vía SIRADIG – Trabajador.

Estas dos liquidaciones anuales que debemos realizar en Tango, serán diferentes.

La que se hará con periodo Septiembre, será una liquidación en cero, la cual tendrá el concepto de retención de ganancias en 0 y tendrá otro concepto auxiliar

En cambio, la de diciembre también será una liquidación en cero, conteniendo el concepto de retención/devolución de ganancias y un concepto no remunerativo que netea el resultado de esa devolución/retención obtenida.

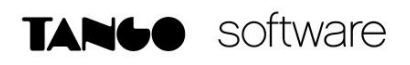

# Implementación en Tango para liquidación anual

#### Creación de conceptos para liquidación anual

En primer lugar, se debe crear un concepto auxiliar para los ajustes correspondientes entre enero y septiembre. Con este concepto, se anula el importe que da a retener o devolver a Septiembre , pero se mantienen todos los cálculos internos actualizados para que los mismos, impacten en la siguiente liquidación extraordinaria de diciembre.

| 95118, A       | nulador Ganancias               | Búsqueda rápida (F3)      | ٩                  |                   |                   |   |
|----------------|---------------------------------|---------------------------|--------------------|-------------------|-------------------|---|
| Principal Para | metrización   SICOSS   Impuesto | a las ganancias   Libro c | de Sueldos Digital | Observaciones   I | Datos adicionales |   |
| Concepto -     |                                 |                           |                    |                   |                   | _ |
| Tipo:          | 9 🗸 Auxiliar                    | Número:                   | 95118 约            | Importe:          | 0.00              |   |
| Descripción:   | Anulador Ganancias 2023         |                           |                    | Porcentaje:       | 0.00%             |   |
| Fórmula asigr  | nada                            |                           |                    |                   |                   | _ |
| Fórmula:       | 95118 🗸                         |                           |                    |                   |                   |   |
| Importe:       | IMPGAN                          |                           |                    |                   |                   |   |
|                |                                 |                           |                    |                   |                   |   |

Al ser un concepto auxiliar, no tiene ningún tipo de configuración especial en la solapa ganancias, y libro de sueldos digital.

Por otro lado, es necesario crear un concepto **No remunerativo** para netear la liquidación extraordinaria de ganancias de diciembre, de esta forma el total final de esa liquidación será cero.

| 46004, Neteador retención/devolución ganancias                                                                               |                         |         |             |          |      |  |  |  |
|----------------------------------------------------------------------------------------------------|-------------------------|---------|-------------|----------|------|--|--|--|
| Principal Parametrización   SICOSS   Impuesto a las ganancias   Libro de Sueldos Digital   Observaciones   Datos adicionales |                         |         |             |          |      |  |  |  |
| Concepto                                                                                                    |                         |         |             |          |      |  |  |  |
| Tipo: 4 🗸 No R                                                                                                    | emunerativo             | Número: | 46004 赴     | Importe: | 0.00 |  |  |  |
| Descripción: Neteador rete                                                                                                   | nción/devolución gananc |         | Porcentaje: | 0.00%    |      |  |  |  |
| Fórmula asignada                                                                                                    |                         |         |             |          |      |  |  |  |
| Fórmula: 46004 🧹                                                                                                    |                         |         |             |          |      |  |  |  |
| Importe: IMPGAN                                                                                                    |                         |         |             |          |      |  |  |  |
| 1                                                                                                    |                         |         |             |          |      |  |  |  |

#### NOTA: La fórmula de este concepto es: Importe: IMPGAN

Es importante que en la solapa "Impuesto a las ganancias" indiquemos que no afecta la "Base de cálculo RG 5008" ni "Impuesto a las ganancias", y colocar como tipo de excepción "SC – Sin Clasificar"

| 46004, Neteador retend                    | Búsqueda rápida (F3)    | ٩       |                                        |                  |  |
|-------------------------------------------|-------------------------|---------|----------------------------------------|------------------|--|
| Principal   Parametrización   SICOSS   In | mpuesto a las ganancias | Libro d | de Sueldos Digital   Observaciones   D | atos adicionales |  |
| Liquidación de ganancias                  |                         |         |                                        |                  |  |
| 🗌 Afecta base de cálculo RG 5008          |                         |         |                                        |                  |  |
| 🗌 Afecta impuesto a las ganancias         | Acumulación:            |         | •                                      |                  |  |
| Tipo de excepción ganancias:              | SC                      |         | Sin clasificar                         |                  |  |

Por otro lado, este concepto no debe tener configuración para LSD ya que interviene en una liquidación que no se presenta.

#### Creación de concepto de devolución o retención por ajuste de año anterior

En este punto, debemos tener un concepto no remunerativo que represente esa retención o devolución del año anterior.

Es posible crear uno nuevo, o reutilizar el que se haya usado en años anteriores.

#### Q 46005, Ajuste ganancias año anterior Búsqueda rápida (F3) Principal Parametrización SICOSS | Impuesto a las ganancias | Libro de Sueldos Digital | Observaciones | Datos adicionales Concepto No Remunerativo 46005 (±1) 0.00 4 Tipo: Número: Importe: 0.00% Descripción: Ajuste ganancias año anterior Porcentaje: Fórmula asignada 46005 Fórmula: Importe: PERIM(46004,46004, CONCAT("12/",STR(ANIO(LQHAS)-1,4,0)),CONCAT("12/",STR(ANIO(LQHAS)-1,4,0)))\*-1

#### NOTA: La fórmula de este concepto es:

Importe: PERIM(46004,46004, CONCAT("12/",STR(ANIO(LQHAS)-1,4,0)),CONCAT("12/",STR(ANIO(LQHAS)-1,4,0)))\*-1

Es importante tener en cuenta que el número de concepto que se coloca después de "PERIM(", debe ser el número de concepto que corresponde al concepto "Neteador retención/devolución ganancias" que creamos anteriormente.

Es importante que en la solapa "Impuesto a las ganancias" no afecte a la "Base de cálculo RG 5008" ni a "Impuesto a las ganancias", y colocar tipo de excepción "SC – Sin Clasificar"

| 46005, Ajuste gananc                 | Búsqueda rápida (F3)     | ٩       |                    |                   |                   |  |
|--------------------------------------|--------------------------|---------|--------------------|-------------------|-------------------|--|
| Principal   Parametrización   SICOSS | Impuesto a las ganancias | Libro d | de Sueldos Digital | Observaciones   I | Datos adicionales |  |
| 🖵 Liquidación de ganancias ————      |                          |         |                    |                   |                   |  |
| 🗌 Afecta base de cálculo RG 5008     | }                        |         |                    |                   |                   |  |
| 🗌 Afecta impuesto a las ganancias    | Acumulación:             |         |                    | •                 |                   |  |
| Tipo de excepción ganancias:         | SC                       | •••     | Sin clasificar     |                   |                   |  |

En caso de estar obligado a presentar Libro de Sueldos Digital, configurar este concepto del mismo modo que están configurados los conceptos de retención y devolución de ganancias.

Finalmente, al incluir este concepto en la liquidación de Julio del 2024, el mismo estará haciendo la devolución o retención efectiva, correspondiente al ajuste de ganancias del año anterior que calculemos.

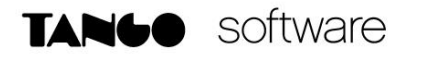

#### Creación de datos fijos para liquidación anual

Los datos fijos con los que se hará la liquidación anual deben crearse del siguiente modo:

#### Dato fijo liquidacion anual a septiembre:

| 🕰 Datos fijos de la liquidaci           | ón 30/09/2023, 09/2023, 7, 4, 596               |                       |
|-----------------------------------------|-------------------------------------------------|-----------------------|
| K K K M Nuevo Grilla                    |                                                 |                       |
| Principal Datos contables Observaciones | Campos adicionales Adjuntos                     |                       |
| Tipo de liquidación                     | Descripción                                     | Número de liquidación |
| 7                                       | Extraordinaria No Remunerativa                  | 596                   |
| Estado                                  |                                                 |                       |
| Abierta                                 |                                                 |                       |
| Afecta SICOSS                           | Libro de sueldos digital generado               |                       |
| Datos de la liquidación                 |                                                 |                       |
| Fecha de liquidación                    | Período de liquidación                          | Número de orden       |
| 30/09/2023                              | 09/2023                                         | 4                     |
| Fecha desde                             | Fecha hasta                                     |                       |
| 01/09/2023                              | 30/09/2023                                      |                       |
|                                         |                                                 |                       |
| Datos del pago                          |                                                 |                       |
| Fecha de pago                           | Descripción de pago                             |                       |
| 30/09/2023                              | Ajuste anual gcias 2023                         |                       |
| Habilitado para pago                    |                                                 |                       |
| Impuesto a las ganancias                |                                                 |                       |
| Topes vigentes                          | Tablas utilizadas                               |                       |
| Al período de liquidación               | 09/2023                                         |                       |
| Código de tipo de SAC                   | Descripción                                     |                       |
|                                         |                                                 |                       |
| Aplica deducciones anuales              | SAC RG 4003/17 Anexo II C                       |                       |
| Liquidación anual                       | <ul> <li>Ajusta según promedio anual</li> </ul> |                       |
| RG 5417/23                              |                                                 |                       |

Los datos importantes a tener en cuenta en este dato fijo son:

<u>Período</u>: Septiembre del año que se está ajustando.

Fecha del pago: Misma fecha de pago que el dato fijo de haberes de septiembre.

Topes Vigentes: Siempre colocar "Al periodo de liquidación".

Aplica deducciones anuales: Siempre debe ir "Destildado".

Tipo de SAC: Siempre se debe indicar "2 SAC".

SAC RG 4003/17 Anexo II C: Siempre debe ir "Tildado".

Liquidación anual: Siempre se debe ir "Desildado".

Ajusta según promedio anual: Debe ir "Tildado". Este tilde analiza el promedio anual para determinar si

corresponde tomar como exento los conceptos de bonos, SAC, etc...

Afecta ASCII: Debe ir "Destildado".

TANGO CENTRO DE CLIENTES Cerrito 1186 PB - CP C1010AAZ Buenos Aires – Argentina +54 (011) 5031-8264

Dato fijo liquidacion anual a diciembre:

| 완 Datos fijos de la liquida                    | ción 31/12/2023, 12/2023, 7, 3, 597             |                       |
|------------------------------------------------|-------------------------------------------------|-----------------------|
| H     S     H     Nuevo     Grilla             |                                                 |                       |
| Principal Datos contables Observacio           | nes Campos adicionales Adjuntos                 |                       |
| Tipo de liquidación                            | Descripción                                     | Número de liquidación |
| 7                                              | Extraordinaria No Remunerativa                  | 597                   |
| Estado                                         |                                                 |                       |
| Abierta                                        |                                                 |                       |
| Afecta SICOSS                                  | Libro de sueldos digital generado               |                       |
| Datos de la liquidación                        |                                                 |                       |
| Fecha de liquidación                           | Período de liquidación                          | Número de orden       |
| 31/12/2023                                     | 12/2023                                         | 3                     |
| Fecha desde                                    | Fecha hasta                                     |                       |
| 01/12/2023                                     | 31/12/2023                                      |                       |
| Datos del pago                                 |                                                 |                       |
| Fecha de pago                                  | Descripción de pago                             |                       |
| 31/12/2023                                     | Ajuste anual gcias 2023                         |                       |
| Habilitado para pago                           |                                                 |                       |
| Impuesto a las ganancias                       |                                                 |                       |
| Topes vigentes                                 | Tablas utilizadas                               |                       |
| A diciembre                                    | 12/2023                                         |                       |
| Código de tipo de SAC                          | Descripción                                     |                       |
| 2 SAC                                          | SAC segunda cuota                               |                       |
| <ul> <li>Aplica deducciones anuales</li> </ul> | SAC RG 4003/17 Anexo II C                       |                       |
| Liquidación anual                              | <ul> <li>Ajusta según promedio anual</li> </ul> |                       |
| ✓ RG 5417/23                                   |                                                 |                       |

Los datos importantes a tener en cuenta en este dato fijo son:

Período: Diciembre del año que se está ajustando.

Fecha del pago: 31 de Diciembre del año que se está ajustando.

Topes Vigentes: Siempre colocar "A Diciembre".

Aplica deducciones anuales: Siempre debe ir "Tildado".

Tipo de SAC: Siempre se debe indicar "2 SAC".

SAC RG 4003/17 Anexo II C: Siempre debe ir "Destildado".

SAC RG 5417: Debe ir "Tildado".

Liquidación anual: Siempre se debe ir "Tildado".

Ajusta según promedio anual: Debe ir "Tildado". Este tilde analiza el promedio anual para determinar si

corresponde tomar como exento los conceptos de bonos, SAC, etc...

Afecta ASCII: Debe ir "Destildado".

AXOFT ARGENTINA S.A. Cerrito 1186 Piso 2º - CP C1010AAX Buenos Aires – Argentina www.axoft.com TANGO CENTRO DE CLIENTES Cerrito 1186 PB - CP C1010AAZ Buenos Aires – Argentina +54 (011) 5031-8264

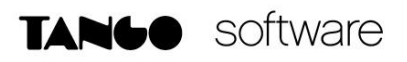

#### Parámetros de sueldos

Si tenemos tildado "Aplica tope" (el tope del 35%) debemos destildarlo.

| 🕒 Parámetros de Sueldos                            |                                                                             |  |  |  |  |  |  |  |
|----------------------------------------------------|-----------------------------------------------------------------------------|--|--|--|--|--|--|--|
| Historial                                          |                                                                             |  |  |  |  |  |  |  |
| Principal Liquidación Legales Novedades Vacaciones | Impuesto a las ganancias Formularios Libro de Sueldos Digital Observaciones |  |  |  |  |  |  |  |
| Cálculo de ganancias Conceptos de ajuste           |                                                                             |  |  |  |  |  |  |  |
| Método                                             |                                                                             |  |  |  |  |  |  |  |
| Por lo devengado 🔹                                 |                                                                             |  |  |  |  |  |  |  |
| Código de método para SAC RG 4030/17               | Descripción                                                                 |  |  |  |  |  |  |  |
| A 👻 🗄                                              | Sin proporcional en liquidaciones de SAC                                    |  |  |  |  |  |  |  |
| Topo coltre retonción                              |                                                                             |  |  |  |  |  |  |  |
|                                                    |                                                                             |  |  |  |  |  |  |  |
|                                                    |                                                                             |  |  |  |  |  |  |  |
| 35.00%                                             |                                                                             |  |  |  |  |  |  |  |

#### NOTA: Si lo teníamos tildado, es muy importante tener en cuenta, que lo debemos volver a tildar una vez que se termine de realizar la liquidación extraordinaria de ajuste en Diciembre 2023.

Por otro lado, se deben configurar dos conceptos en los parámetros, el auxiliar anulador de ganancias, como concepto de ajuste acumulado y el no remunerativo que se usara para devolverle o retenerle efectivamente al empleado en Julio 2024, en el campo para el concepto para ajuste de SI.CO.RE.

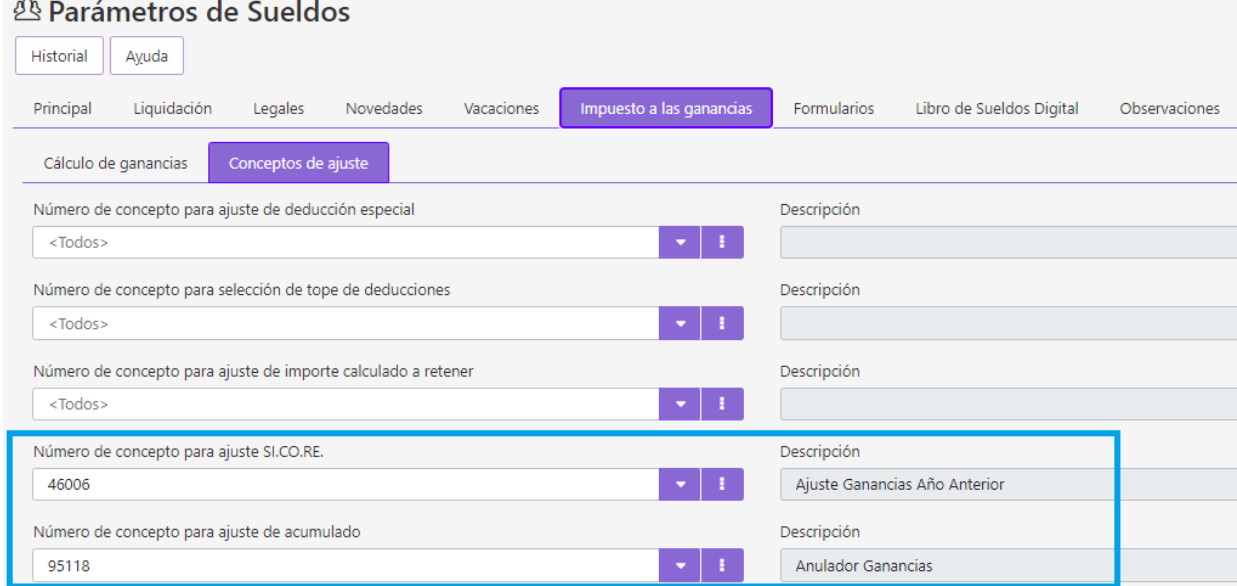

Parámetros de Sueldos

**AXOFT ARGENTINA S.A.** Cerrito 1186 Piso 2º - CP C1010AAX Buenos Aires - Argentina www.axoft.com

**TANGO CENTRO DE CLIENTES** Cerrito 1186 PB - CP C1010AAZ Buenos Aires - Argentina +54 (011) 5031-8264

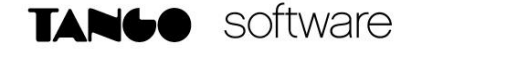

# Liquidación anual en el sistema

Previo a realizar esta liquidación, debemos importar el SIRADIG de la nómina, del año sobre el cual se realizará la liquidación anual, ya que los empleados pueden cargar novedades después de terminar el año. Mas precisamente, hasta el 15/07/2024.

Para procesar esta liquidación, debemos tildar la opción "Cargados" dentro de "Conceptos a liquidar", seleccionar en la grilla el concepto creado anteriormente como "Anulador Ganancias 2023" y tildar "Liquida impuesto a las ganancias". En esta liquidación, también se debe elegir el dato fijo que creamos anteriormente.

| Fecha: 30/09/2023 Período: 09/2023                   | Tipo: 7-Ext. No Remunerati Búsqueda rápida (F3)                   |
|------------------------------------------------------|-------------------------------------------------------------------|
| Parámetros Liquidación Observaciones Temas a revisar |                                                                   |
| Dato fijo a procesar                                 | Conceptos a procesar                                              |
| Período: 09/2023                                     | Comunes Particulares Cargados Liquidados                          |
| Tipo: 7 Extraordinaria No Remunerativa 🖂             | Nra. concepto Descripción<br>95118 Anulador Ganancias             |
| Dato fijo:<br>1556, Ajuste anual gcias 2023          | A                                                                 |
| Modalidad de liquidación —                           | □ Incluye conceptos en cero 🗹 Liquida el impuesto a las ganancias |
| Legajos a procesar                                   | Recalcula impuesto a las ganancias del año fiscal                 |
| No liquidados      Liquidados      Todos             | Impresion                                                         |
|                                                      | Genera borrador de liquidación Configurar reporte                 |
| Nro. del próximo recibo:                             | Genera detalle del impuesto a las ganancias                       |
|                                                      | 🔲 Incluye leyenda                                                 |

Al liquidar podemos tener dos escenarios:

#### 1.- Legajo con devolución

| Fecha: 30/09/2023 Peri                                                                        | odo: 09/2 | 2023 Tip | o: 7-E  | ct. N                          | lo Remune   | rati Búsqueda                    | a rápida (F3)                | ۹ |
|-----------------------------------------------------------------------------------------------|-----------|----------|---------|--------------------------------|-------------|----------------------------------|------------------------------|---|
| Parámetros Liquidación Detalle del impuesto a las ganancias   Observaciones   Temas a revisar |           |          |         |                                |             |                                  |                              |   |
| Legajo: 15 · Müller Muñoz, Fiorella<br>Condición: Mensualizado Tarea: Venta Grandes Cuentas   |           |          |         | Ingreso: 02/11/2007<br>Egreso: |             | 7 Estado:<br>Recibo:<br>Asiento: | Generada<br>2<br>Sin generar | 0 |
| Concepto                                                                                      | Unic      | lades    |         |                                | Im          | oorte                            |                              |   |
| Nro. Descripción                                                                              | Cantidad  | Valor    | Haberes |                                | Retenciones | Asignaciones                     | No remunerativo              | ^ |
| 90000 Retención Imp. Ganancias                                                                | 0.00      | 0.00     |         |                                | 0.00        |                                  |                              |   |
| 95118 Anulador Ganancias                                                                      | 0.00      | 0.00     |         |                                |             |                                  | -11,783.43                   |   |
| $ A \land A \land A \land A \land A \land A \land A \land A \land A \land A $                 |           |          |         |                                |             |                                  |                              | ~ |
| <ul> <li>Ordenar conceptos</li> <li>Mostrar conceptos auxiliares</li> </ul>                   |           |          |         | 0.00                           | 0.00        | 0.0                              | 0 0.0                        | 0 |

#### 2.- Legajo con retención

| Fecha: 30/09/2023 Período: 09/2023 Tipo: 7-Ext. No Remunerati Búsqueda rápida (F3)            |          |       |                |                           |                                  |                              | ۹ |
|-----------------------------------------------------------------------------------------------|----------|-------|----------------|---------------------------|----------------------------------|------------------------------|---|
| Parámetros Liquidación Detalle del impuesto a las ganancias   Observaciones   Temas a revisar |          |       |                |                           |                                  |                              |   |
| Legajo: 14 - Bértola Guerrero, Darío<br>Condición: Mensualizado Tarea: Venta Grandes Cuentas  |          |       | Ing<br>ntas Eg | preso: 01/11/200<br>reso: | 5 Estado:<br>Recibo:<br>Asiento: | Generada<br>1<br>Sin generar | Ø |
| Concepto                                                                                      | Unic     | lades |                | Im                        | porte                            |                              |   |
| Nro. Descripción                                                                              | Cantidad | Valor | Haberes        | Retenciones               | Asignaciones                     | No remunerativo              | ^ |
| 90000 Retención Imp. Ganancias                                                                | 0.00     | 0.00  |                | 0.00                      |                                  |                              |   |
| 95118 Anulador Ganancias                                                                      | 0.00     | 0.00  |                |                           |                                  | 411,527.42                   |   |
| K4PN*X                                                                                        |          |       |                |                           |                                  |                              |   |
| ✓ Ordenar conceptos                                                                           |          |       | 0.0            | 0 0.00                    | 0.00                             | ) 0.0                        | D |
| ✓ Mostrar conceptos auxiliares       ✓ Total Neto:     0.00                                   |          |       |                |                           |                                  | J                            |   |

Según el caso, nos liquidará el concepto de Retención siempre en cero y el concepto auxiliar Anulador Ganancias. Si el resultado es negativo, el importe representa una devolución y si es positivo, representa una retención.

AXOFT ARGENTINA S.A. Cerrito 1186 Piso 2° - CP C1010AAX Buenos Aires – Argentina www.axoft.com TANGO CENTRO DE CLIENTES Cerrito 1186 PB - CP C1010AAZ Buenos Aires – Argentina +54 (011) 5031-8264

Después de realizar esta liquidación, hay que hacer la liquidación extraordinaria correspondiente a diciembre para cerrar el impuesto.

Para realizarla, también se debe tildar la opción "Cargados" dentro de "Conceptos a liquidar", pero en este caso, se deberá, seleccionar en la grilla, el concepto creado anteriormente como "Neteador retención/devolución ganancias" y tildar "Liquida impuesto a las ganancias".

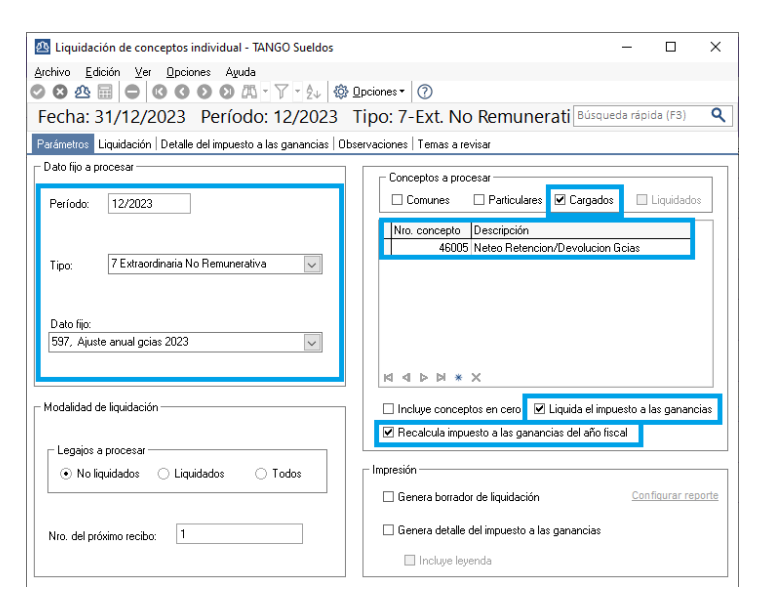

Al liquidar podemos tener dos escenarios:

#### 1.- Legajo con devolución

TANGO software

| Fecha:                 | 31/12/2023 Perío                                                                            | odo: 12/2    | 2023 Tip       | o: 7-Ex | t. N        | lo Remune       | rati     | Búsqueda           | rápida (F3)    | ٩   |
|------------------------|---------------------------------------------------------------------------------------------|--------------|----------------|---------|-------------|-----------------|----------|--------------------|----------------|-----|
| Parámetros             | Parámetros Liquidación Detalle del impuesto a las ganancias Observaciones   Temas a revisar |              |                |         |             |                 |          |                    |                |     |
| Legajo: 1<br>Condición | 5 - Müller Muñoz, Fiorella<br>: Mensualizado                                                | Tarea: Venta | a Grandes Cuer | ntas    | Ingr<br>Ear | reso: 02/11/200 | 7        | Estado:<br>Recibo: | Generada       | 4   |
|                        | Concepto                                                                                    | Unic         | lades          |         |             | Im              | oorte    | Asiento:           | Sin generar    | 22  |
| Nro. [                 | Descripción                                                                                 | Cantidad     | Valor          | Haberes |             | Retenciones     | Asigna   | aciones            | No remunerativ | ^ 0 |
| 46005                  | Neteo Retencion/Devolucion (                                                                | 0.00         | 0.00           |         |             |                 |          |                    | -11,783.       | 43  |
| 91000 [                | Devolución Imp. Ganancias                                                                   | 0.00         | 0.00           |         |             |                 |          |                    | 11,783.        | 43  |
| K 4 P N                | * ×                                                                                         |              |                |         |             |                 |          |                    | ~              | ~   |
| ☑ Ordenar              | conceptos                                                                                   |              |                |         | 0.00        | 0.00            | )<br>Tot | 0.00               | , o            | .00 |
| Mostrar (              | conceptos auxiliares                                                                        |              |                |         |             | R               | 101      | ai neto:           | 0              | .00 |

#### 2.- Legajo con retención

| Fecha: 31/12/2023 Período: 12/2023 Tipo: 7-Ext. No Remunerati Búsqueda rápida (F3)            |                              |          |       |         |                                |                     |                              |        |  |  |
|-----------------------------------------------------------------------------------------------|------------------------------|----------|-------|---------|--------------------------------|---------------------|------------------------------|--------|--|--|
| Parámetros Liquidación Detalle del impuesto a las ganancias   Observaciones   Temas a revisar |                              |          |       |         |                                |                     |                              |        |  |  |
| Legajo: 14 - Bértola Guerrero, Darío<br>Condición: Mensualizado Tarea: Venta Grandes Cuentas  |                              |          |       |         | Ingreso: 01/11/2005<br>Egreso: |                     | Generada<br>3<br>Sin generar | Ø      |  |  |
| Concepto Unidades                                                                             |                              |          |       | Importe |                                |                     |                              |        |  |  |
| Nro.                                                                                          | Descripción                  | Cantidad | Valor | Haberes | Retenciones                    | Asignaciones        | No remunerativo              | ^      |  |  |
| 46005                                                                                         | Neteo Retencion/Devolucion 6 | 0.00     | 0.00  |         |                                |                     | 411,527.42                   |        |  |  |
| 90000                                                                                         | ) Retención Imp. Ganancias   | 0.00     | 0.00  |         | 411,527.42                     |                     |                              |        |  |  |
| v<br>م                                                                                        |                              |          |       |         |                                |                     |                              |        |  |  |
| ✓ Ordenar conceptos Mostrar conceptos auxiliares                                              |                              |          |       | 0.00    | 411,527.42                     | 0.00<br>Total Neto: | ) 411,527.42<br>0.00         | 2<br>D |  |  |

En esta liquidación se liquidará el concepto de ganancias que corresponda y un No remunerativo que netee la liquidación así la misma da 0.

AXOFT ARGENTINA S.A. Cerrito 1186 Piso 2° - CP C1010AAX Buenos Aires – Argentina www.axoft.com TANGO CENTRO DE CLIENTES Cerrito 1186 PB - CP C1010AAZ Buenos Aires – Argentina +54 (011) 5031-8264

#### Liquidación Mensual de Julio.

TANGO software

Al realizar la liquidación mensual del mes de Julio, debemos incluir este concepto "Ajuste Ganancias año anterior" de forma tal de Devolver o Retener al empleado el importe que nos arrojó la liquidación de Ganancias anual que realizamos anteriormente.

Importante: Antes de realizar la liquidación de Julio se deben hacer 2 cosas:

- 1) Volver a colocar en "Parámetros de Sueldos/Impuesto a las ganancias" que "Aplica tope del 35%".
- 2) Importar el SIRADIG del año en curso de toda la nómina.

# Ajuste anual en SICORE

Para generar el archivo de SICORE es necesario ejecutar el proceso desde "Procesos Periódicos\Generación SIAP SICORE".

En el asistente que se abre, se debe seleccionar que se va a generar el archivo de las retenciones y en la siguiente pantalla, hay que tildar la opcion "Incluye ajuste de liquidación año anterior".

| Generación al S.I.Ap SICORE - TANGO Sueldos                                                                                                    |                                                                                                    |         |  |  |  |  |
|----------------------------------------------------------------------------------------------------|----------------------------------------------------------------------------------------------------|---------|--|--|--|--|
| Parametrice la generación al S.I.Ap-SICORE<br>¿Cuál es el período de liquidaciones y la modalidad de generación?                                                |                                                                                                    |         |  |  |  |  |
| Período de generación<br>Período a presentar: 07/2024<br>✔ Incluye ajuste de liquidación año ante<br>Fecha de retención<br>④ Automática<br>◯ Manual: 05/07/2024 | <ul> <li>Tipo de generación</li> <li>Por período de la liquidación</li> <li>Por fecha de pago de la liquidación</li> <li>Modalidad de generación</li> <li>Modalidad de generación</li> <li>Genera archivo ASCII</li> <li>Genera reporte de retenciones y devoluciones<br/><u>Configurar reporte</u></li> </ul> |         |  |  |  |  |
| 0                                                                                                    | < <u>A</u> trás <u>S</u> iguiente > <u>C</u>                                                                                                    | ancelar |  |  |  |  |

De este modo el sistema generara el archivo txt para procesar en SICORE y un reporte con las retenciones/devoluciones a informar.